# RV130W و RV130 ىلع يساسألا VPN دادعإ

## فدەلا

تاكبش عيسوتل ةليسوك (VPN) ةيضارتفا ةصاخ ةكبش تاكرشلا مدختست ام ابلاغ .طقف ةكرشلا يفظوم لبق نم مادختسالل ةممصم عقاوم يهو ،تاكرشلاب ةصاخلا تنرتنإلا تاكرشلا ةئيب يف .ةماع ةكبشل ةيساسا ةينب نمض اهؤاشنا مت ةصاخ ةكبش يه VPN ،يفارغجلا لاصتالا عيسوت (VPN) ةيرهاظلا ةصاخلا تاكبشلل نكمي ،ةيجذومنلا ةريغصلا نيسحتو ،(WAN) ةيديلقتلا الابشلال لباقم ليغشتلا فيلاكت ليلقتو .

ىلا قرابعلا نم VPN قەن دادعا قيناكما قيساسألا VPN قكبش دادعا قحفص كل حيتت نيمدختسملل VPN قەن حمسي امك .ىرخألا عقوملا قرابع قزەجأ مادختساب قلوەسب قباوبلا كب صاخلا ەجوملل (LAN) قيلحملا ققطنملا قكبش قكبش ىلإ لوصولاب نيديعبلا VPN.

لوكوتورب معدي ةيجراخ ةمج جاتناٍ نم VPN جمانرب RV130W و RV130 زارطلا معدي **:ةظحالم** بجتنملا ةراداٍ ليلد ىلإ عجرا ،تامولعملا نم ديزمل.

ةيساسألا (VPN) ةيرەاظلا ةصاخلا ةكبشلا نيوكت ةيفيك حرش وه دنتسملا اذه نم فدەلا قزمجأ ىلع RV130.

## تباثلا جمانربلا رادصإ | قيبطتلل ةلباقلا ةزهجألا

- (<u>ثدحألا ليزنت)</u> RV130 | v 1.0.3.28 زارطلا
- (<u>ثدحألا ليزنت)</u> RV130W | v 1.0.3.28 زارطلا (

## ةيضارتفالا VPN تادادعإ ضرع

ىلا عقوم نم VPN > IPSec VPN رايتخال ەجوملا نيوكتل ةدعاسملا ةادألا مدختسأ .1 ةوطخلا دادع حقوم VPN دادع حقوم دەخت.

#### About Basic VPN Setup

The basic VPN setup sets most parameters to defaults as proposed by the VPN Consortium (VPNC), and assumes a Pre-shared Key, which greatly simplifies setup. After creating the policies through the Basic VPN Setup, you can always update the parameters through the Policies menu

| View Default Settings                   |              |                            |
|-----------------------------------------|--------------|----------------------------|
| Connection Name and Remote IP Type      |              |                            |
| New Connection Name:                    |              |                            |
| Pre-Shared Kev:                         |              |                            |
| Endpoint Information                    |              |                            |
| Remote Endpoint:                        | IP Address 👻 |                            |
| Remote WAN (Internet) IP Address:       |              | (Hint: 1.2.3.4 or abc.com) |
| Secure Connection Remote Accessibility  |              |                            |
| Remote LAN (Local Network) IP Address:  |              | (Hint: 1.2.3.4)            |
| Remote LAN (Local Network) Subnet Mask: |              | (Hint: 255.255.255.0)      |
| Local LAN (Local Network) IP Address:   |              | (Hint: 1.2.3.4)            |
| Local LAN (Local Network) Subnet Mask:  |              | (Hint: 255.255.255.0)      |
| Save Cancel                             |              |                            |

ةطساوب ةطوبضملا ةيضارتفالا ميقلا ىرتل **ةيضارتفالا تادادعإلا ضرع** رز رقنا .2 ةوطخلا يساسألا VPN

#### About Basic VPN Setup

The basic VPN setup sets most parameters to defaults as proposed by the VPN Consortium (VPNC), and assumes a Pre-shared Key, which greatly simplifies setup. After creating the policies through the Basic VPN Setup, you can always update the parameters through the Policies menu

| View Default Settings                   |              |                            |
|-----------------------------------------|--------------|----------------------------|
| Connection Name and Remote IP Type      |              |                            |
| New Connection Name:                    |              |                            |
| Pre-Shared Key:                         |              |                            |
| Endpoint Information                    |              |                            |
| Remote Endpoint:                        | IP Address 👻 |                            |
| Remote WAN (Internet) IP Address:       |              | (Hint: 1.2.3.4 or abc.com) |
| Secure Connection Remote Accessibility  |              |                            |
| Remote LAN (Local Network) IP Address:  |              | (Hint: 1.2.3.4)            |
| Remote LAN (Local Network) Subnet Mask: |              | (Hint: 255.255.255.0)      |
| Local LAN (Local Network) IP Address:   |              | (Hint: 1.2.3.4)            |
| Local LAN (Local Network) Subnet Mask:  |              | (Hint: 255.255.255.0)      |
|                                         |              |                            |
| Save Cancel                             |              |                            |
|                                         |              |                            |

:ةيضارتفالا تادادعإلا *ةيساسألا VPN دادعإ* ةحفص ضرعت

| Basic VPN Setup Default Values for IKE |                                  |  |
|----------------------------------------|----------------------------------|--|
| Exchange Mode:                         | Main                             |  |
| Local WAN (Internet) ID:               | Local WAN (Internet) IP Address  |  |
| Remote WAN (Internet) ID:              | Remote WAN (Internet) IP Address |  |
| Encryption Algorithm:                  | AES-128                          |  |
| Authentication Algorithm:              | MD5                              |  |
| Authentication Method:                 | Pre-Shared Key                   |  |
| Diffie-Hellman (DH) Group:             | Group2 (1024 bit)                |  |
| SA-Lifetime:                           | 8 Hours                          |  |
| Basic VPN Setup Default Values for VPN |                                  |  |
| Encryption Algorithm:                  | AES-128                          |  |
| Integrity Algorithm:                   | MD5                              |  |
| SA-Lifetime:                           | 1 Hours                          |  |
| PFS Key Group:                         | Group 2(1024 bit)                |  |
| Back                                   |                                  |  |

.*يساسألا VPN دادعإ* ةذفان ىلإ ةدوعلل **فلخلا** رز قوف رقنا .3 ةوطخلا

| Basic VPN Setup                        |                                        |  |  |
|----------------------------------------|----------------------------------------|--|--|
| Basic VPN Setup Default Va             | Basic VPN Setup Default Values for IKE |  |  |
| Exchange Mode:                         | Main                                   |  |  |
| Local WAN (Internet) ID:               | Local WAN (Internet) IP Address        |  |  |
| Remote WAN (Internet) ID:              | Remote WAN (Internet) IP Address       |  |  |
| Encryption Algorithm:                  | AES-128                                |  |  |
| Authentication Algorithm:              | MD5                                    |  |  |
| Authentication Method:                 | Pre-Shared Key                         |  |  |
| Diffie-Hellman (DH) Group:             | Group2 (1024 bit)                      |  |  |
| SA-Lifetime:                           | 8 Hours                                |  |  |
| Basic VPN Setup Default Values for VPN |                                        |  |  |
| Encryption Algorithm:                  | AES-128                                |  |  |
| Integrity Algorithm:                   | MD5                                    |  |  |
| SA-Lifetime:                           | 1 Hours                                |  |  |
| PFS Key Group:                         | Group 2(1024 bit)                      |  |  |
| Back                                   |                                        |  |  |

يساسألI VPN دادعإ

## ىلا عقوم نم VPN > IPSec VPN رايتخال مجوملا نيوكتل ةدعاسملا ةادألا مدختسأ .1 ةوطخلا *قيساسألا VPN دادع* قرف رمظت .**يساسأل**ا VPN دادع حقوم.

## **Basic VPN Setup**

#### About Basic VPN Setup

The basic VPN setup sets most parameters to defaults as proposed by the VPN Consortium (VPNC), and assumes a Pre-shared Key, which greatly simplifies setup. After creating the policies through the Basic VPN Setup, you can always update the parameters through the Policies menu

| View Default Settings                   |              |                            |
|-----------------------------------------|--------------|----------------------------|
| Connection Name and Remote IP Type      |              |                            |
| New Connection Name:                    |              |                            |
| Pre-Shared Key:                         |              |                            |
| Endpoint Information                    |              |                            |
| Remote Endpoint:                        | IP Address 👻 |                            |
| Remote WAN (Internet) IP Address:       |              | (Hint: 1.2.3.4 or abc.com) |
| Secure Connection Remote Accessibility  |              |                            |
| Remote LAN (Local Network) IP Address:  |              | (Hint: 1.2.3.4)            |
| Remote LAN (Local Network) Subnet Mask: |              | (Hint: 255.255.255.0)      |
| Local LAN (Local Network) IP Address:   |              | (Hint: 1.2.3.4)            |
| Local LAN (Local Network) Subnet Mask   |              | (Hint: 255 255 255 0)      |
|                                         |              | (1111, 200,200,200,0)      |
| Save Cancel                             |              |                            |
|                                         |              |                            |

ضارغأل مسالا اذه مادختسإ متيس .*ديدجلا لاصتالا مسا* لقح يف لاصتا مسا لخدأ .2 ةوطخلا قكبش ليغشت ىلع ريثأت هل سيلو ةرادإلا

#### About Basic VPN Setup

The basic VPN setup sets most parameters to defaults as proposed by the VPN Consortium (VPNC), and assumes a Pre-shared Key, which greatly simplifies setup. After creating the policies through the Basic VPN Setup, you can always update the parameters through the Policies menu

| View Default Settings                   |              |                            |
|-----------------------------------------|--------------|----------------------------|
| Connection Name and Remote IP Type      |              |                            |
| New Connection Name:                    | cisco_sb     |                            |
| Pre-Shared Key:                         |              |                            |
| Endpoint Information                    |              |                            |
| Remote Endpoint:                        | IP Address 👻 |                            |
| Remote WAN (Internet) IP Address:       |              | (Hint: 1.2.3.4 or abc.com) |
| Secure Connection Remote Accessibility  |              |                            |
| Remote LAN (Local Network) IP Address:  |              | (Hint: 1.2.3.4)            |
| Remote LAN (Local Network) Subnet Mask: |              | (Hint: 255.255.255.0)      |
| Local LAN (Local Network) IP Address:   |              | (Hint: 1.2.3.4)            |
| Local LAN (Local Network) Subnet Mask:  |              | (Hint: 255.255.255.0)      |
| Save Cancel                             |              |                            |

ةكبش ليمع مزلي .*اقبسم كرتشم حاتف*م لقح يف اقبسم كرتشم حاتفم لخدأ .3 ةوطخلا VPN ةكبش لاصتا ءاشنإل حاتفملا اذه ةباوبلا وأ VPN

#### About Basic VPN Setup

The basic VPN setup sets most parameters to defaults as proposed by the VPN Consortium (VPNC), and assumes a Pre-shared Key, which greatly simplifies setup. After creating the policies through the Basic VPN Setup, you can always update the parameters through the Policies menu

#### View Default Settings

| Connection Name and Remote IP Type      |              |                            |
|-----------------------------------------|--------------|----------------------------|
| New Connection Name:                    | cisco_sb     |                            |
| Pre-Shared Key:                         | password1    | )                          |
| Endpoint Information                    |              |                            |
| Remote Endpoint:                        | IP Address 👻 |                            |
| Remote WAN (Internet) IP Address:       |              | (Hint: 1.2.3.4 or abc.com) |
| Secure Connection Remote Accessibility  |              |                            |
| Remote LAN (Local Network) IP Address:  |              | (Hint: 1.2.3.4)            |
| Remote LAN (Local Network) Subnet Mask: |              | (Hint: 255.255.255.0)      |
| Local LAN (Local Network) IP Address:   |              | (Hint: 1.2.3.4)            |
| Local LAN (Local Network) Subnet Mask:  |              | (Hint: 255.255.255.0)      |
| Save Cancel                             |              |                            |

عونل FQDN وأ IP **ناونع** رتخأ ،*ةديعبلا ةياهنلا ةطقنل* ةلدسنملا ةمئاقلا يف .4 ةوطخلا لاصتا ءاشنإل ةديعبلا ةباوبلا همدختستس يذلا ناونعلا.

#### About Basic VPN Setup

The basic VPN setup sets most parameters to defaults as proposed by the VPN Consortium (VPNC), and assumes a Pre-shared Key, which greatly simplifies setup. After creating the policies through the Basic VPN Setup, you can always update the parameters through the Policies menu

#### View Default Settings

| Connection Name and Remote IP Type      |                    |                            |
|-----------------------------------------|--------------------|----------------------------|
| New Connection Name:                    | cisco_sb           |                            |
| Pre-Shared Key:                         | password1          |                            |
| Endpoint Information                    |                    |                            |
| Remote Endpoint:                        | IP Address 💌       |                            |
| Remote WAN (Internet) IP Address:       | IP Address<br>FQDN | (Hint: 1.2.3.4 or abc.com) |
| Secure Connection Remote Accessibility  |                    |                            |
| Remote LAN (Local Network) IP Address:  |                    | (Hint: 1.2.3.4)            |
| Remote LAN (Local Network) Subnet Mask: |                    | (Hint: 255.255.255.0)      |
| Local LAN (Local Network) IP Address:   |                    | (Hint: 1.2.3.4)            |
| Local LAN (Local Network) Subnet Mask:  |                    | (Hint: 255.255.255.0)      |
| Save Cancel                             |                    |                            |

يلاتا وحنال ىلع قحاتما تارايخاا ديدحت متي:

- مدختسي زاهج لك فرعت تارتفب ةلصفنم ماقرألاا نم ةديرف ةلسلس IP ناونع ةكبش ربع لاصتالل تنرتنإلا لوكوتورب.
- FQDN (لماكل ال اجمل ال العمل مسا) الماكل ال الماكل ال المسا) مسا) FQDN (الماكل ال الموم ال الممل مسا) المات ال المال المي المال المساو في ضمل مسا : ن يأزج ن م FQDN نوكتي . ن يعم ف يضم وه ف ي ض مل ا مسا المسا. *mymail.companyname.org* وه ي ض ارتف المي المال مسا *myMail* مال المال مسا المال مسا *companyname.org* لا إلم المال المال المال المال المال المال المال المال المال

ناونع لخدأ .5 ةوطخلاا وأ IP وأ FQDN وأ FQDN وأ IP ناونع لخدأ .5 ةوطخلا *اناونع* لقح يف ،4 ةوطخلاا يف كب صاخلاا ديدحتلاا ىلع ءانب ،FQDN وأ IP ناونع لخدأ .5 ةوطخلا

### About Basic VPN Setup

The basic VPN setup sets most parameters to defaults as proposed by the VPN Consortium (VPNC), and assumes a Pre-shared Key, which greatly simplifies setup. After creating the policies through the Basic VPN Setup, you can always update the parameters through the Policies menu

#### View Default Settings

| Connection Name and Remote IP Type      |               |                            |
|-----------------------------------------|---------------|----------------------------|
| New Connection Name:                    | cisco_sb      |                            |
| Pre-Shared Key:                         | password1     |                            |
| Endpoint Information                    |               |                            |
| Remote Endpoint:                        | IP Address 👻  |                            |
| Remote WAN (Internet) IP Address:       | 64 32 141 533 | (Hint: 1.2.3.4 or abc.com) |
| Secure Connection Remote Accessibility  |               |                            |
| Remote LAN (Local Network) IP Address:  |               | (Hint: 1.2.3.4)            |
| Remote LAN (Local Network) Subnet Mask: |               | (Hint: 255.255.255.0)      |
| Local LAN (Local Network) IP Address:   |               | (Hint: 1.2.3.4)            |
| Local LAN (Local Network) Subnet Mask:  |               | (Hint: 255.255.255.0)      |
| Save Cancel                             |               |                            |

ا ناونع يلقح يف ةديعبلا LAN ةكبشل ةيعرفلا ةكبشلا عانقو IP ناونع لخداً .6 ةوطخلا ا (*قيلحملا قكبشل) قديعبل LAN* ةكبشو *(قيلحملا ةكبشلا) قديعبل LAN قكبشل* (قيرحمل الله عنها الله المالية المالية المالية المالية المالية المالية المالية المالية المالية المالية المالية ال

#### About Basic VPN Setup

The basic VPN setup sets most parameters to defaults as proposed by the VPN Consortium (VPNC), and assumes a Pre-shared Key, which greatly simplifies setup. After creating the policies through the Basic VPN Setup, you can always update the parameters through the Policies menu

#### View Default Settings

#### Connection Name and Remote IP Type

| New Connection Name:                    | cisco_sb      |                            |
|-----------------------------------------|---------------|----------------------------|
| Pre-Shared Key:                         | password1     |                            |
| Endpoint Information                    |               |                            |
| Remote Endpoint:                        | IP Address 🔻  |                            |
| Remote WAN (Internet) IP Address:       | 1.2.3.4       | (Hint: 1.2.3.4 or abc.com) |
| Secure Connection Remote Accessibility  |               |                            |
| Remote LAN (Local Network) IP Address:  | 192.168.2.100 | (Hint: 1.2.3.4)            |
| Remote LAN (Local Network) Subnet Mask: | 255.255.255.0 | (Hint: 255.255.255.0)      |
| Local LAN (Local Network) IP Address:   |               | (Hint: 1.2.3.4)            |
| Local LAN (Local Network) Subnet Mask:  |               | (Hint: 255.255.255.0)      |
| Save Cancel                             |               |                            |

### ع*انق* يلقح يف ةيلحملا ةكبشلل ةيعرفلا ةكبشلا عانقو IP ناونع لخداً .7 ةوطخلا *يتعرفلا (ةيلحملا قكبشلا) ةيلحملا AN* ةكبشو *IP (ةيلحملا ةكبشلا) ةيلحملا ةكبشلا*.

| Basic VPN Setup                                                                                                    |                                                                                                    |                            |  |
|----------------------------------------------------------------------------------------------------|----------------------------------------------------------------------------------------------------|----------------------------|--|
| About Basic VPN Setup                                                                                                    |                                                                                                    |                            |  |
| The basic VPN setup sets most parameters<br>and assumes a Pre-shared Key, which great<br>you can always update the parameters throug | The basic VPN setup sets most parameters to defaults as proposed by the VPN Consortium (VPNC),<br>and assumes a Pre-shared Key, which greatly simplifies setup. After creating the policies through the Basic VPN Setup,<br>you can always update the parameters through the Policies menu |                            |  |
| View Default Settings                                                                                                    |                                                                                                    |                            |  |
| Connection Name and Remote IP Type                                                                                                   |                                                                                                    |                            |  |
| New Connection Name:                                                                                                    | cisco_sb                                                                                                    |                            |  |
| Pre-Shared Key:                                                                                                    | password1                                                                                                    |                            |  |
| Endpoint Information                                                                                                    |                                                                                                    |                            |  |
| Remote Endpoint:                                                                                                    | IP Address 👻                                                                                                    |                            |  |
| Remote WAN (Internet) IP Address:                                                                                                    | 1.2.3.4                                                                                                    | (Hint: 1.2.3.4 or abc.com) |  |
| Secure Connection Remote Accessibility                                                                                               |                                                                                                    |                            |  |
| Remote LAN (Local Network) IP Address:                                                                                               | 192.168.2.100                                                                                                    | (Hint 1.2.3.4)             |  |
| Remote LAN (Local Network) Subnet Mask:                                                                                              | 255.255.255.0                                                                                                    | (Hint: 255.255.255.0)      |  |
| Local LAN (Local Network) IP Address:                                                                                                | 192.168.8.100                                                                                                    | (Hint 1.2.3.4)             |  |
| Local LAN (Local Network) Subnet Mask:                                                                                               | 255.255.255.255                                                                                                    | (Hint: 255.255.255.0)      |  |
| Save Cancel                                                                                                    |                                                                                                    |                            |  |

.تادادعإلا ظفحل **ظفح** ىلع رقنا .8 ةوطخلا

| Basic VPN Setup                                                                                                    |                 |                            |
|----------------------------------------------------------------------------------------------------|-----------------|----------------------------|
| About Basic VPN Setup                                                                                                    |                 |                            |
| The basic VPN setup sets most parameters to defaults as proposed by the VPN Consortium (VPNC),<br>and assumes a Pre-shared Key, which greatly simplifies setup. After creating the policies through the Basic VPN Setup,<br>you can always update the parameters through the Policies menu |                 |                            |
| View Default Settings                                                                                                    |                 |                            |
| Connection Name and Remote IP Type                                                                                                    |                 |                            |
| New Connection Name:                                                                                                    | cisco_sb        |                            |
| Pre-Shared Key:                                                                                                    | password1       |                            |
| Endpoint Information                                                                                                    |                 |                            |
| Remote Endpoint:                                                                                                    | IP Address 👻    |                            |
| Remote WAN (Internet) IP Address:                                                                                                    | 1.2.3.4         | (Hint: 1.2.3.4 or abc.com) |
| Secure Connection Remote Accessibility                                                                                                    |                 |                            |
| Remote LAN (Local Network) IP Address:                                                                                                    | 192.168.2.100   | (Hint 1.2.3.4)             |
| Remote LAN (Local Network) Subnet Mask:                                                                                                    | 255.255.255.0   | (Hint 255.255.255.0)       |
| Local LAN (Local Network) IP Address:                                                                                                    | 192.168.8.100   | (Hint 1.2.3.4)             |
| Local LAN (Local Network) Subnet Mask:                                                                                                    | 255.255.255.255 | (Hint: 255.255.255.0)      |
| Save Cancel                                                                                                    |                 |                            |

## عرض فيديو متعلق بهذه المقالة...

<u>انقر هنا لعرض المحادثات التقنية الأخرى من Cisco</u>

ةمجرتاا مذه لوح

تمجرت Cisco تايان تايانق تال نم قعومجم مادختساب دنتسمل اذه Cisco تمجرت ملاعل العامي عيمج يف نيم دختسمل لمعد يوتحم ميدقت لقيرشبل و امك ققيقد نوكت نل قيل قمجرت لضفاً نأ قظعالم يجرُي .قصاخل امهتغلب Cisco ياخت .فرتحم مجرتم اممدقي يتل القيفارت عال قمجرت اعم ل احل اوه يل إ أم اد عوجرل اب يصوُتو تامجرت الاذة ققد نع اهتي لوئسم Systems الما يا إ أم الا عنه يل الان الانتيام الال الانتيال الانت الما